101 N. Alloy Dr. Fenton, MI 48430

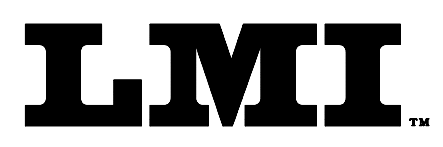

Ph (810) 714-5811 Fax (810) 714-5711

CustomerService@lmicorporation.com

#### LINEAR MEASUREMENT INSTRUMENTS, Corp.

Research, Development and Manufacturing of Precision Measuring Systems

Configuration, Setup, and Mastering Instructions for the LMI 585 *PLUS*-560 Null Meter and Two LMI 200-S

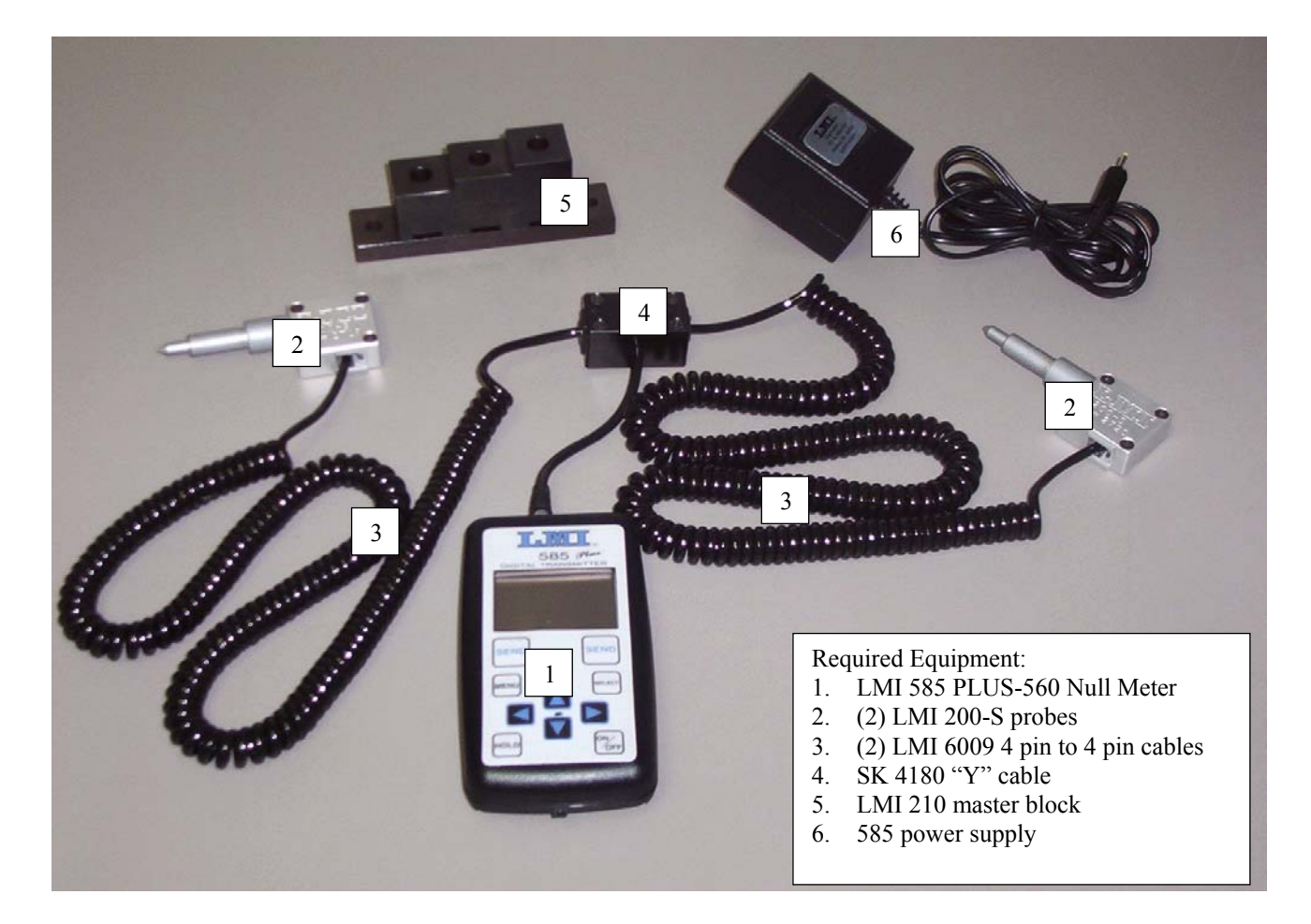

| This | s instruction will outline:                             |    |
|------|---------------------------------------------------------|----|
| Ι    | GAGE CONFIGURATION                                      | 2  |
| II.  | MASTERING INSTRUCTIONS                                  | 7  |
| Ш    | LMI 585 PLUS-560 NULL METER FUNCTION                    | 11 |
| IV   | VERIFYING and UNDERSTANDING the 585 PLUS-560 NULL METER | 12 |
|      |                                                         |    |

LMI Corporation

#### **GAGE CONFIGURATION** I

Section I is a one time setup. After a successful gage configuration is finished there should be no need to repeat section I.

- 1. The LMI 585Plus-560 Null Meter has two power input options. The unit can be powered by 2 AA batteries or using D.C. wall adapter\*, both included in the original shipment. \*the wall adapter can be used without removing the batteries. The wall adapter is **not** a <u>battery charger.</u>
- 2. Turn on the 585 Plus by pressing <ON/OFF> on the keypad.

- 3. If the 585 Plus "Set Date" appears on refer to 585 Plus manual "Powering on for the First Time" section 2.5, then proceed to the next step.
- 4. After the power up process the 585 Plus will default to one of 3 gage screens. Press the  $\blacktriangleleft$  or  $\blacktriangleright$  on the keypad to move to the dual analog gage display, it will be the only screen to display two readings simultaneously.
- 4. From the gage display screen press ▼ to advance to the "Main Menu".

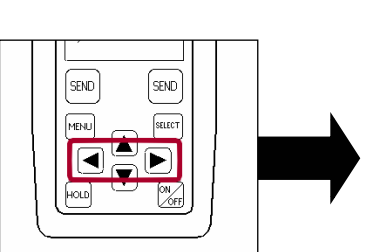

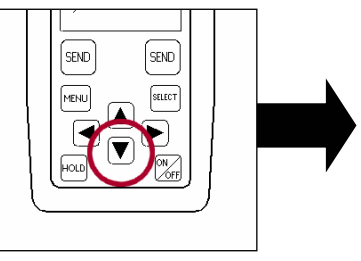

| Mai <u>n Menu:</u> |   |
|--------------------|---|
|                    |   |
| ODUDNICHTIUNS      |   |
| PREEERENCES        |   |
| SYSTEM SETUP       |   |
| REVIEW READING     | S |

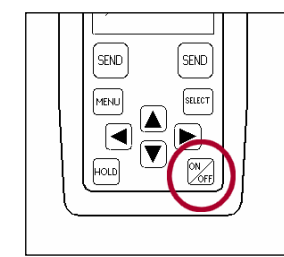

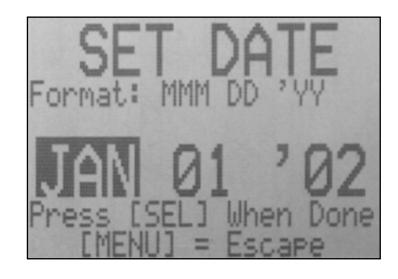

I))) MM COMM ON

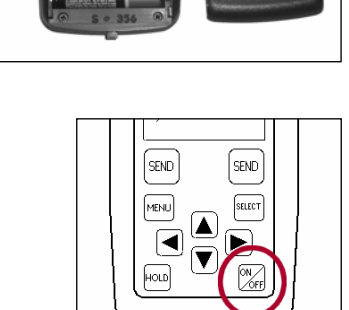

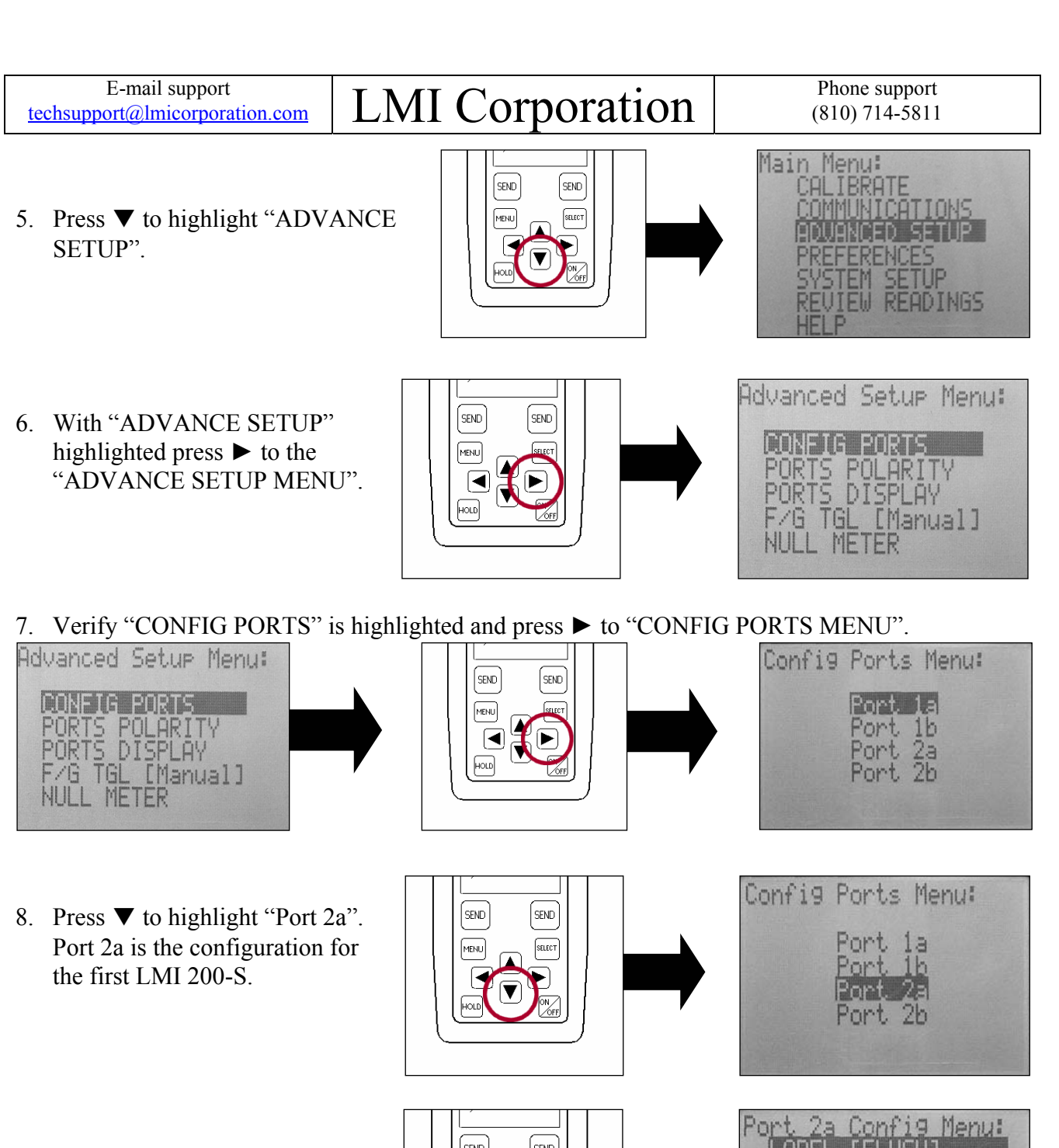

 Press the ► to "Port 2a Config Menu".

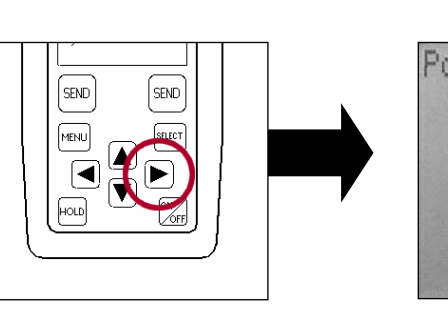

| ort      | 2a  | Cor        | ofig          | Men           | u |
|----------|-----|------------|---------------|---------------|---|
| LA       | BEL |            |               |               | 7 |
| UH<br>DE |     | HN<br>F FI | 110.<br>7. 00 | 1990<br>Imm ] | 1 |
| ŘE       | ADI | Mai        | nual          | ]             |   |
| DW       | RA  | YGE        | [0.           | @1mm          | ] |
| DW       | 111 | ηF         | 10.5          | 1             |   |

### LMI Corporation

10. Verify "LABEL" is highlighted and press ► to "Port 2a Label Select".

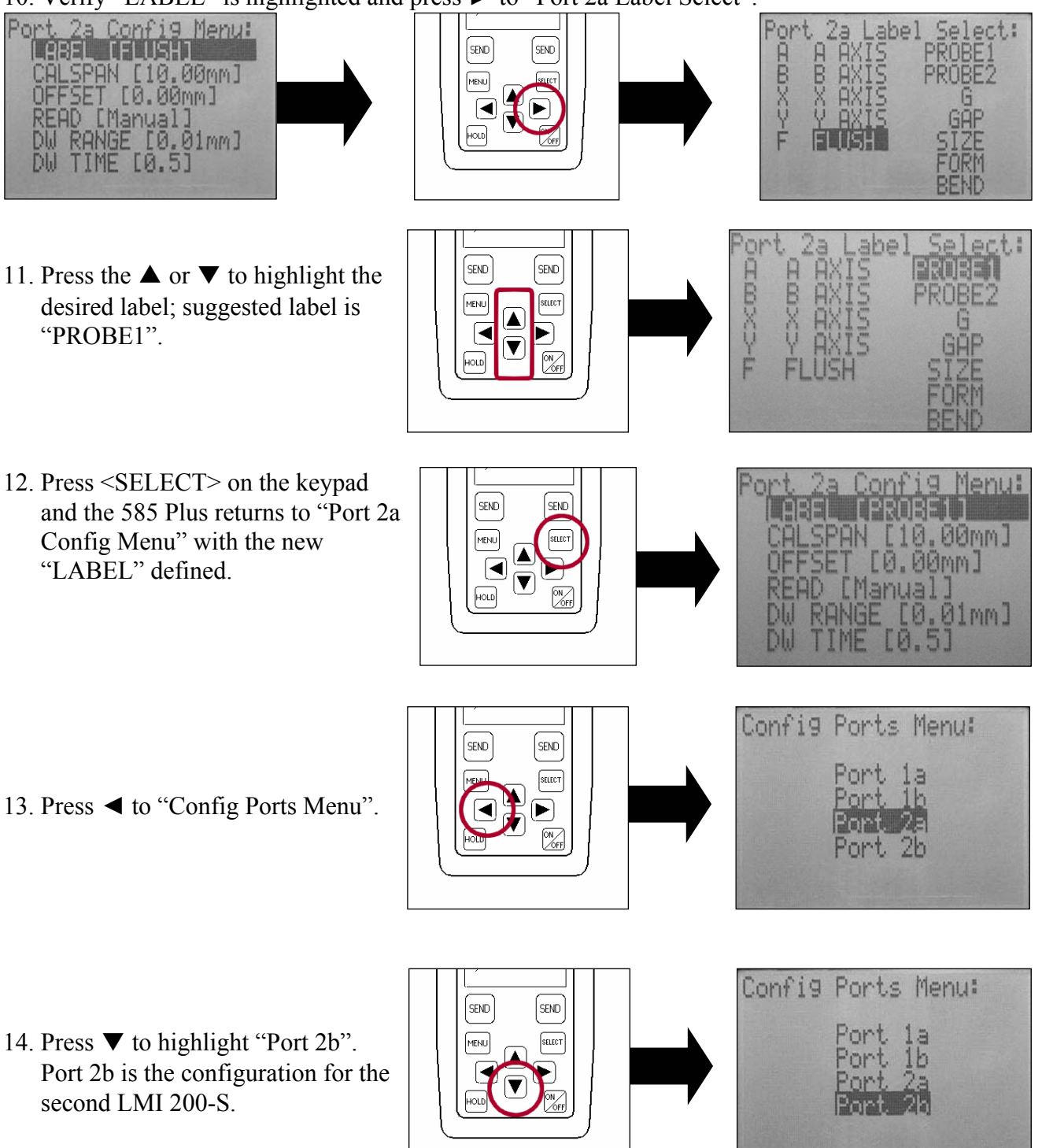

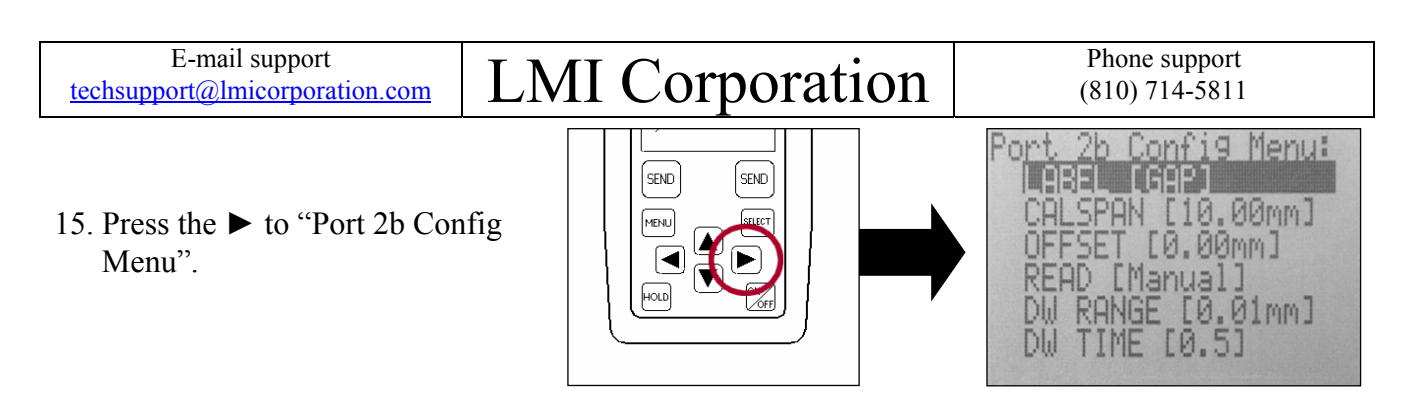

16. Verify "LABEL" is highlighted and press ► to "Port 2b Label Select".

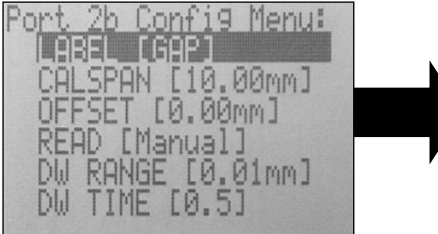

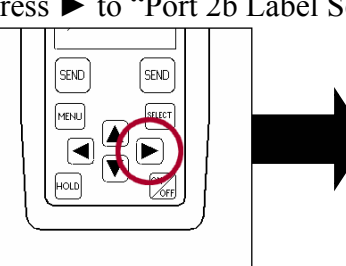

| Por        | t 2b Lab | el Select:     |
|------------|----------|----------------|
| A          | A AXIS   | PROBE1         |
| X          | X AXIS   | PRUBEZ<br>G    |
| Ŷ          | Ÿ ÄXİS   | লেইব           |
| F          | FLUSH    | SIZE           |
|            |          | FUKM           |
| 1.1.1.1.2. |          | los lan l'Ilor |

17. Press the ▲ or ▼ to highlight the desired label, suggested is "PROBE2"

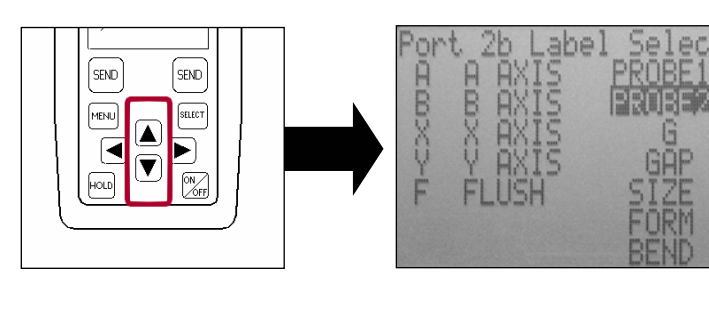

18. Press <SELECT> on the keypad and the 585 Plus returns to "Port 2b Config Menu" with the new "LABEL" defined.

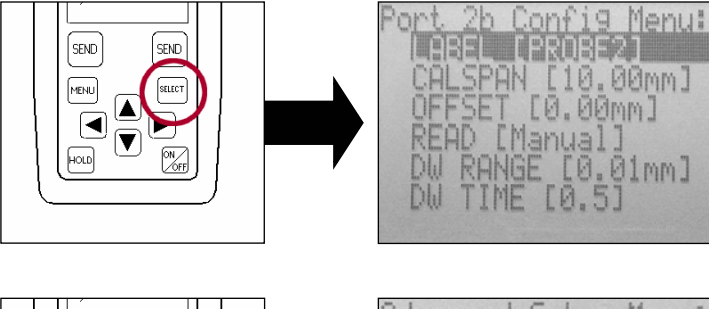

19. Press the ◀ to "Advanced Setup Menu".

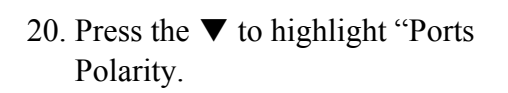

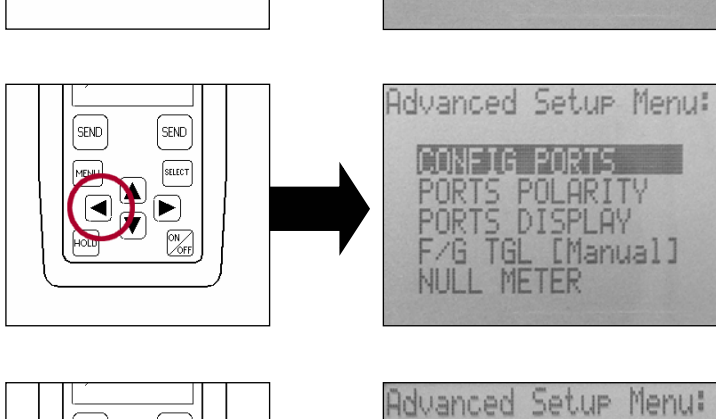

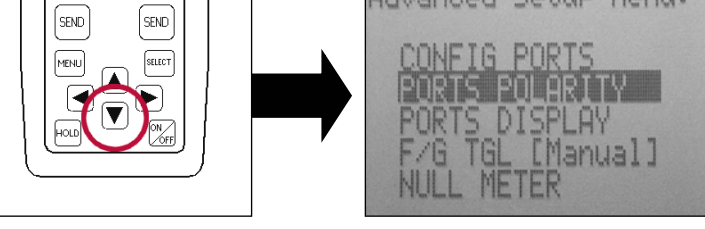

### LMI Corporation

SEND

MENU

SEND

ÍMENU

SEND

MENU

SEND

SEND

SELECT

SEND

Phone support (810) 714-5811

16

16)

2a 2b

la

16

16) 2a

la

26

Ports Polarity Menu:

ts

ort

Port

ort

ort

ort

orts

Port

Port

Port 2b

Polarity Menu:

orma.

Normal

orma

Norma.

Normal

[Norma]

[Normal

Polarity Menu:

21. Press the  $\blacktriangleright$  to "Ports Polarity Menu".

22. Press the ▼ to highlight "Port 2a [Normal]".

- 23. Press the <SELECT> button, this will change "Port 2a" from "Normal" to "Invert".
- 24. Press the ▼ to highlight "Port 2a [Normal]".

25. Press the <SELECT> button, this will change "Port 2a" from "Normal" to "Invert".

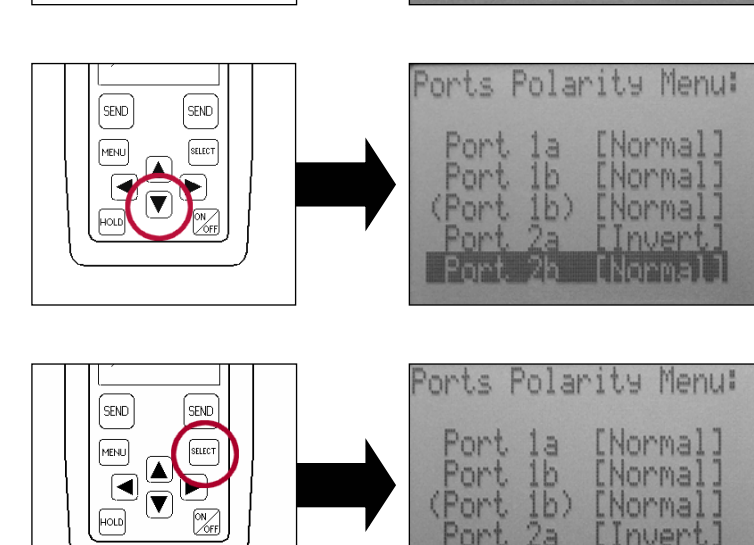

26. Press the <MENU> button to exit menu.

#### **Configuration** complete

#### **MASTERING INSTRUCTIONS** II.

LMI Corporation

This process will master (2) LMI 200-S probes to be used for null meter

1. Turn on the 585 Plus by pressing <ON/OFF> on the keypad.

2. Connect the 6 pin end of the "Y" cable in the 6 pin port on the 585 Plus.

3. Connect the first LMI 200-S to port "#1" on the "Y" cable using the LMI 6009 4 pin to 4 pin cable.

4. Connect the second LMI 200-S to port "2" on the "Y" cable using the LMI 6009 4 pin to 4 pin cable.

5. From the gage display press  $\mathbf{\nabla}$  on the keypad to "Main Menu".

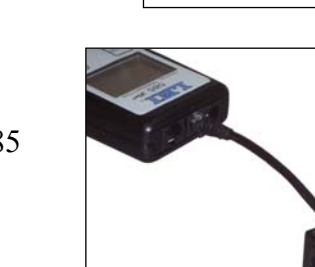

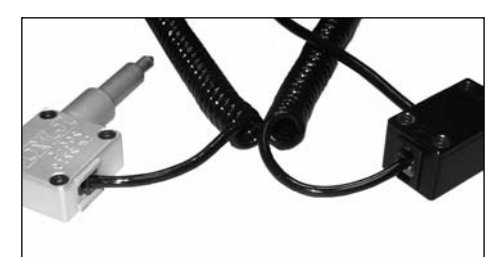

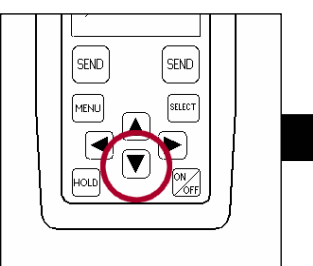

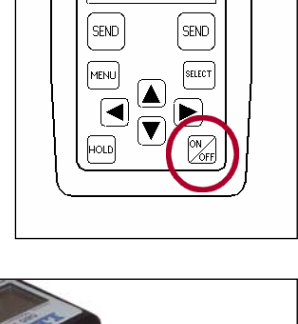

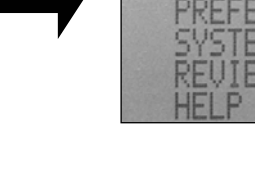

### LMI Corporation

ibrate Menu:

(200 Series)

Flush)

12:01:32AM

Gap)

(300,770) (241 Flus) (241 Gap)

(241

6. Verify "Calibrate" is highlighted and press ► to "Calibrate Menu".

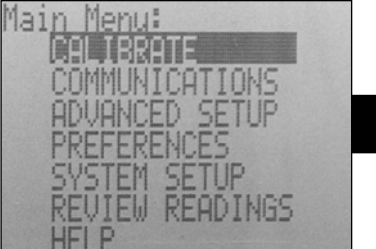

7. Press  $\mathbf{\nabla}$  to highlight "Port 2a".

8. Press ► to "2PROBE1" CAL LOW.

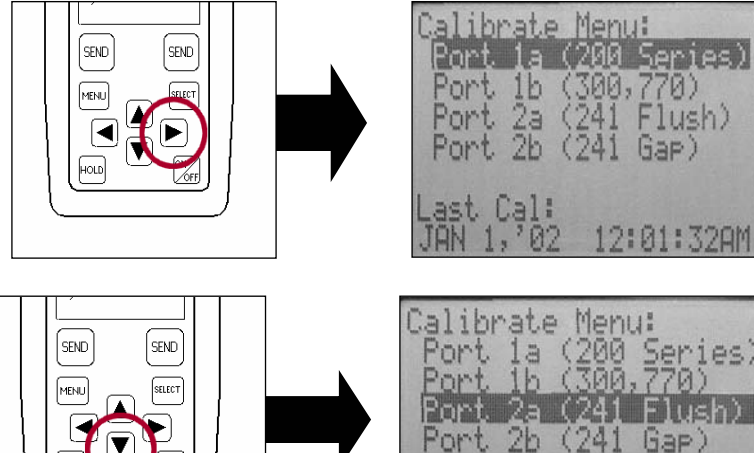

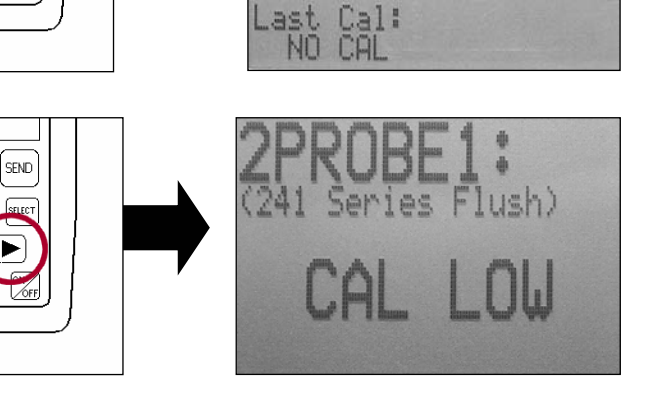

9. Insert the 200-S connected to port "#1" on the "Y" cable into the "LO" step of the LMI 210 block and press <SELECT> on the 585 Plus.

SEND

MENU

◄

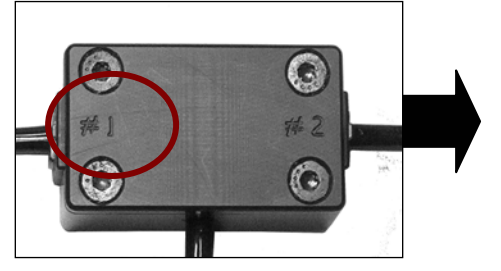

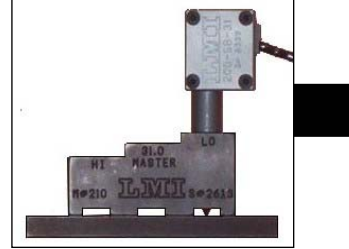

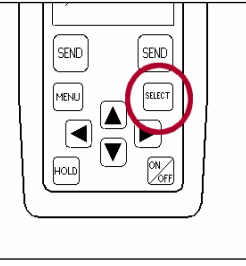

SEND

10. The 585 Plus screen will advance to "2PROBE1" CAL HIGH. Place the 200-S into "Hi" step of the 210 block and press <SELECT> on the 585 Plus.

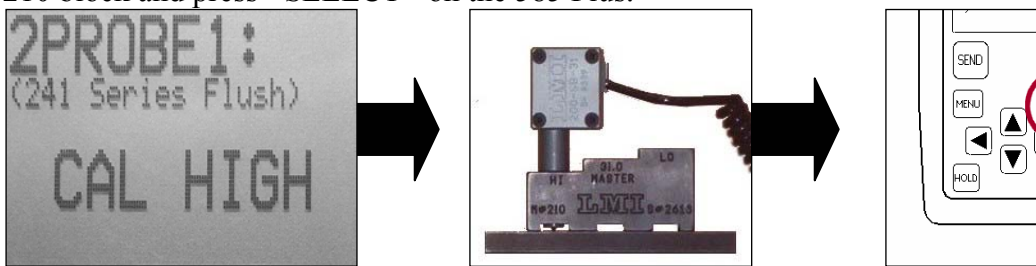

## LMI Corporation

SEND

11. The 585 Plus screen will advance to "2PROBE1" CAL MASTER. Place the 200-S into "31.0/Master" step of the 210 block and press <SELECT> on the 585 Plus.

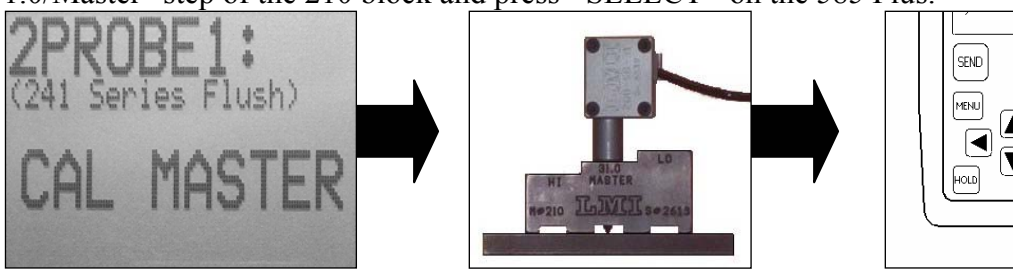

12. The 585 Plus screen will return to the "Calibrate Menu", press ▼ on the keypad to highlight "Port 2b".

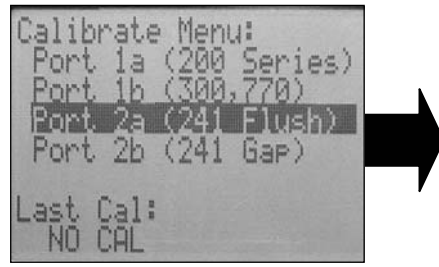

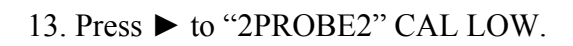

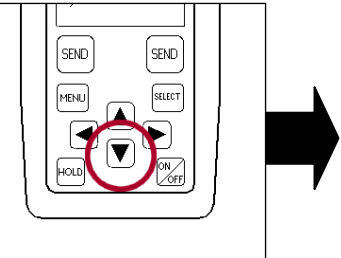

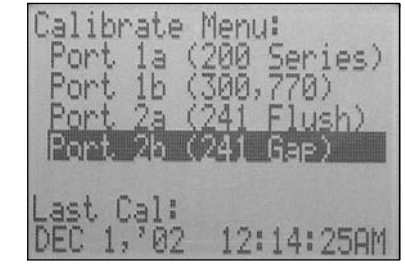

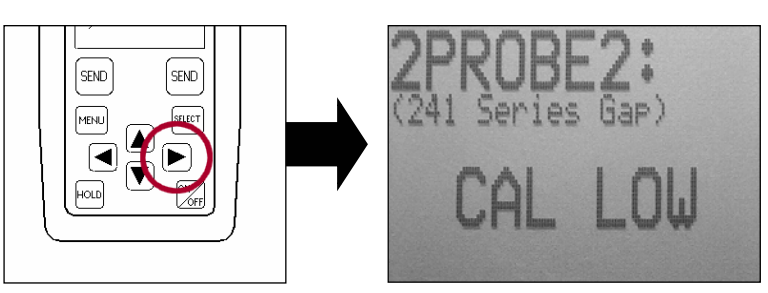

14. Insert the 200-S connected to port "#2" on the "Y" cable into the "LO" step of the LMI 210 block and press <SELECT> on the 585 Plus.

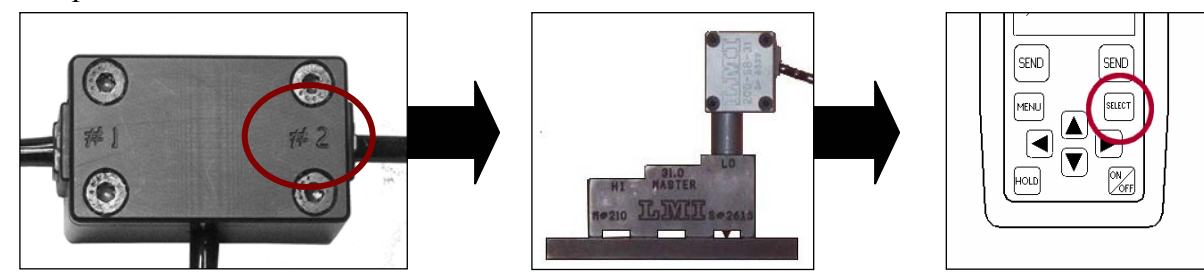

15. The 585 Plus screen will advance to "2PROBE2" CAL HIGH. Place the 200-S into "Hi" step of the 210 block and press <SELECT> on the 585 Plus.

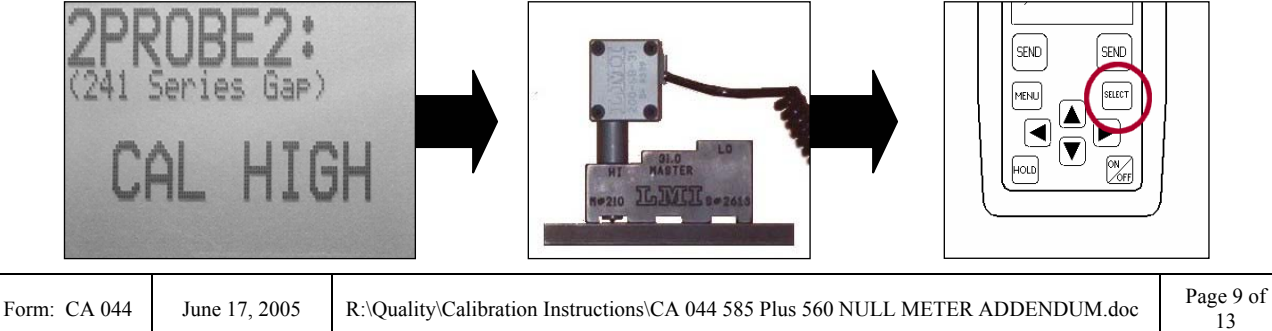

16. The 585 Plus screen will advance to "2PROBE2" CAL MASTER. Place the 200-S into "31.0/Master" step of the 210 block and press <SELECT> on the 585 Plus.

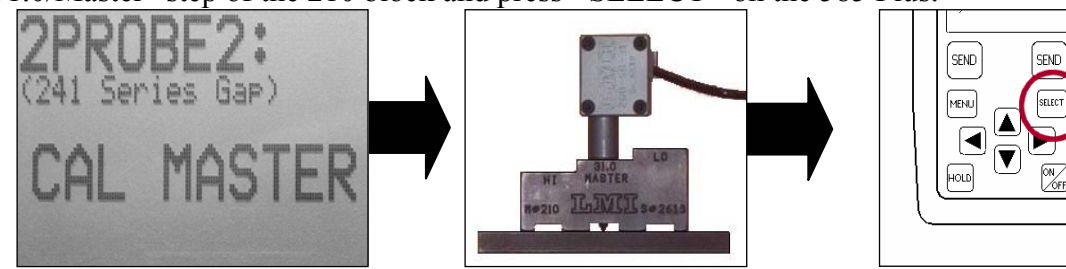

17. The 585 Plus screen will return to the "Calibrate Menu". Press <MENU> to return to the gage reading screen.

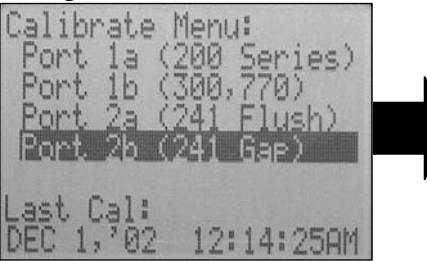

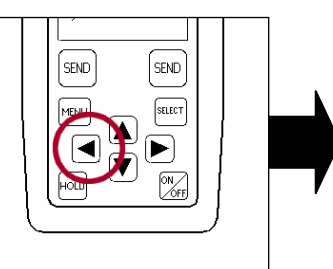

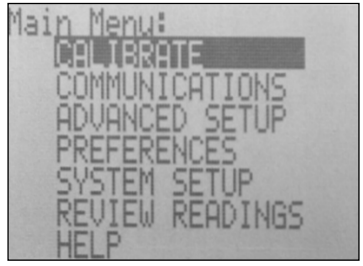

Mastering complete

| Form: CA 044 | June 17, 2005 | R:\Quality\Calibration Instructions\CA 044 585 Plus 560 NULL METER ADDENDUM.doc | Page 10 of<br>13 |
|--------------|---------------|---------------------------------------------------------------------------------|------------------|
|--------------|---------------|---------------------------------------------------------------------------------|------------------|

LMI Corporation

Main Menu:

CALIBRATE

MMUNICATIONS

SETH

#### LMI 585 PLUS-560 NULL METER FUNCTION III

[SEND]

This process covers how to access the 585 Null Meter function

If the 585Plus is powered down while in the null meter screen, it will return directly to the null meter screen at power up. These steps will need to be used after mastering the (2) LMI 200-S

SEND

SELECT

1. From the "MAIN MENU" press the ▼ to highlight "ADVANCE SETUP"

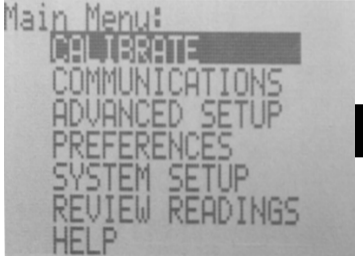

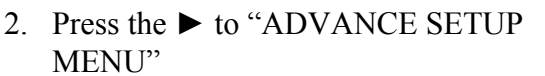

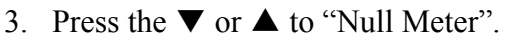

4. Press the  $\blacktriangleright$  to the "NULL METER" screen

585Plus-560 Null Meter function is on.

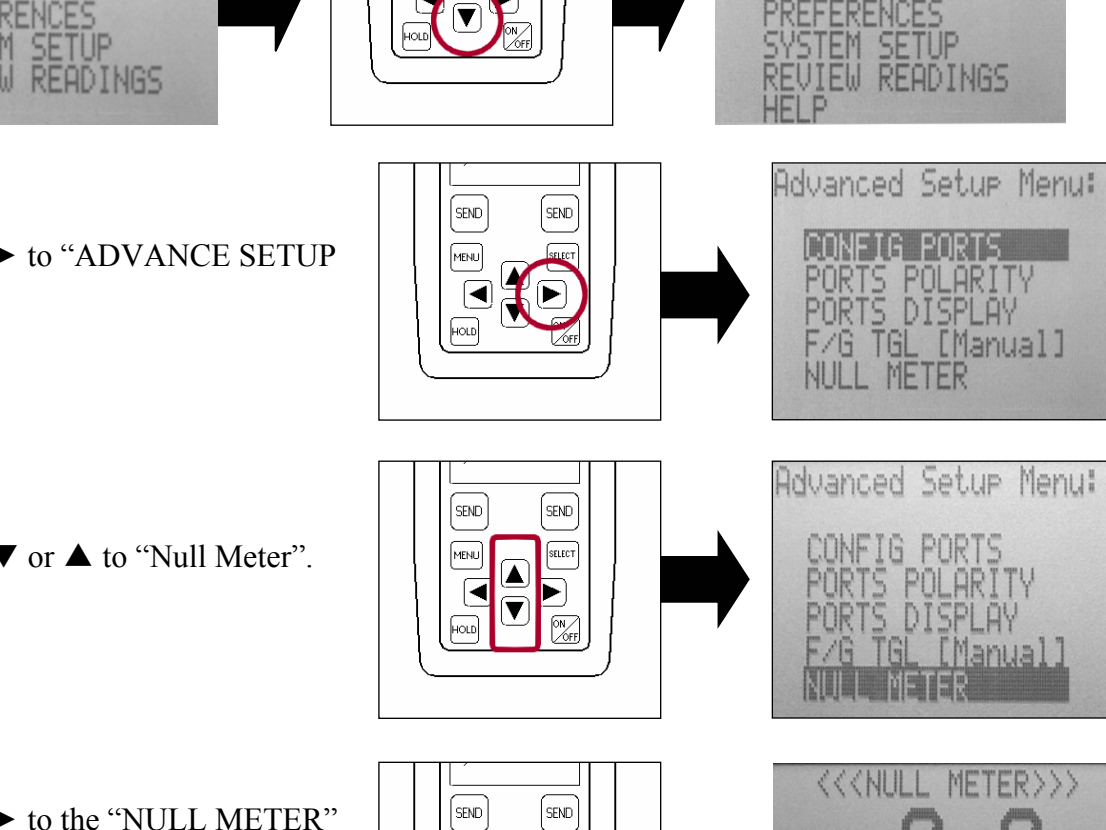

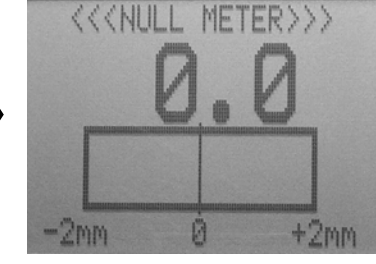

MENU

# LMI Corporation

# IV VERIFYING and UNDERSTANDING the 585 PLUS-560 NULL METER

1. Turn on the 585 Plus by pressing <ON/OFF> on the keypad.

- 2. Verify that the 200-S mastered as "PROBE1" is connected to port "#1" on the "Y" connector.
- 3. Verify that the 200-S mastered as "PROBE2" is connected to port "#1" on the "Y" connector.
- 4. When both probes are set to 31.0 mm the 585 "NULL METER" needs to read 0.0.

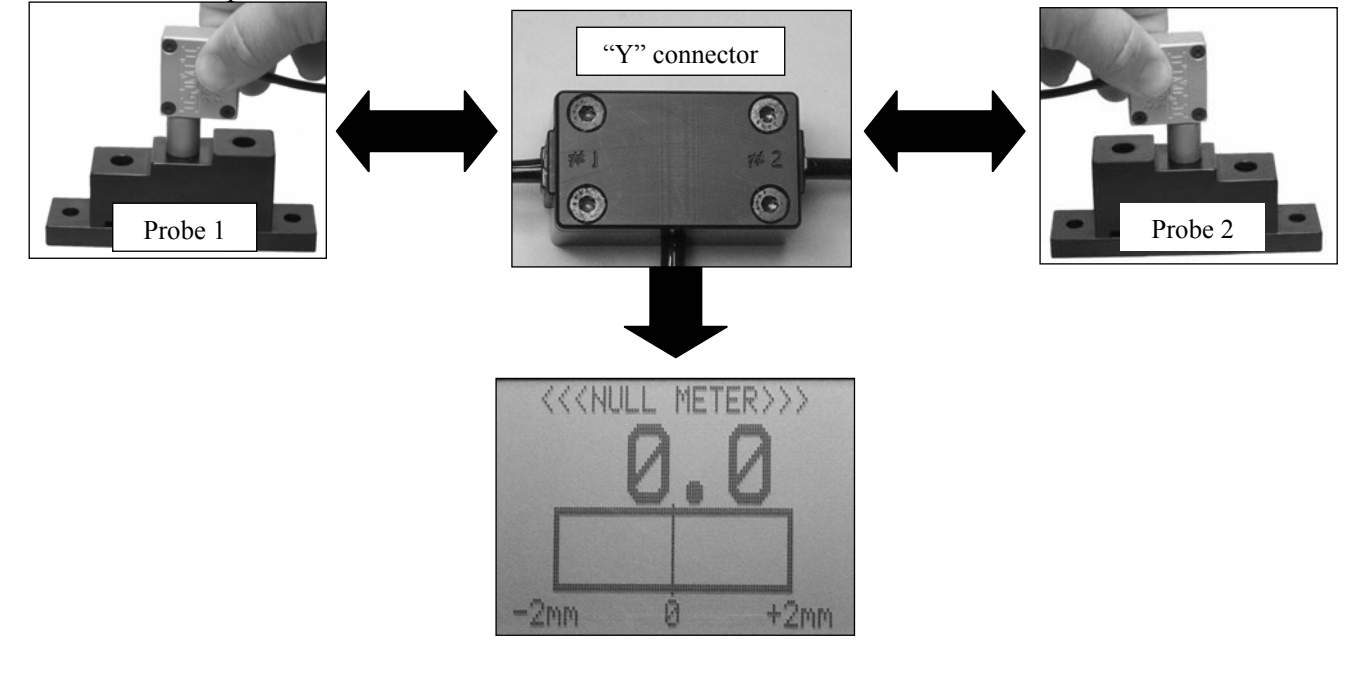

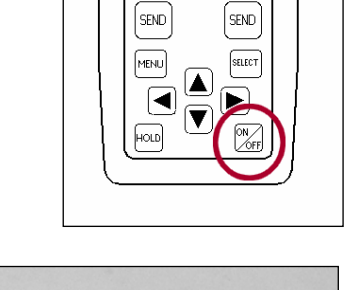

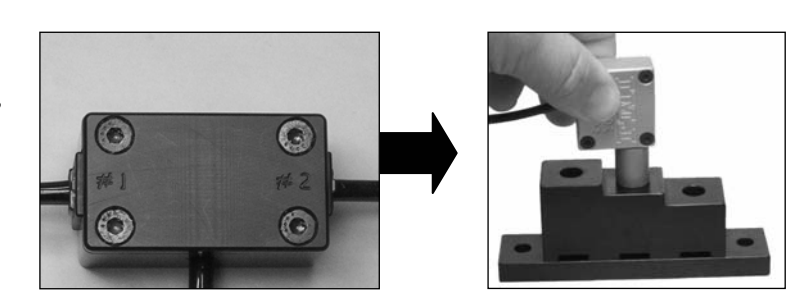

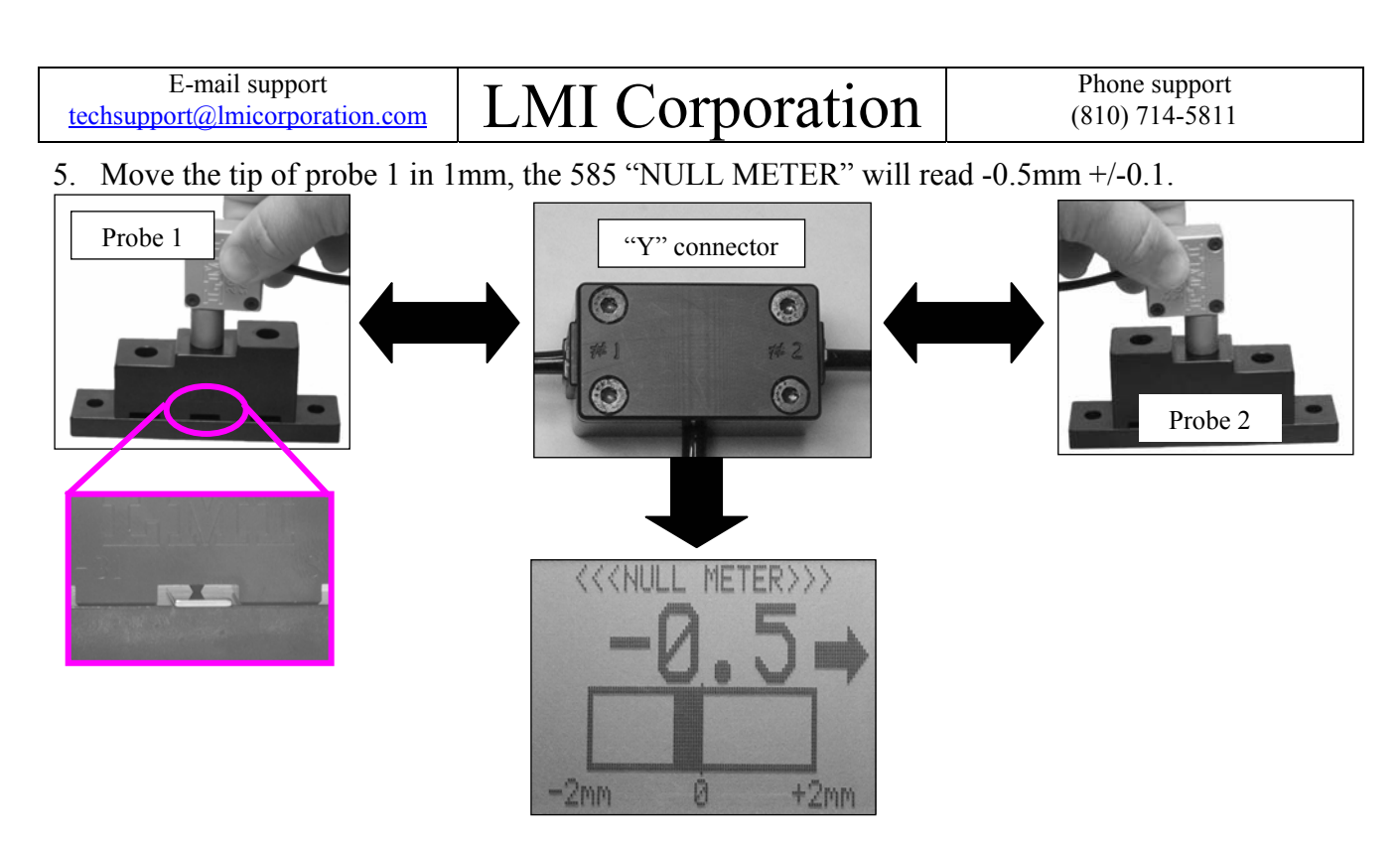

- 6. If either step 4 or 5 readings are greater than 0.1mm, both 200-S need to be re mastered.
- 7. Understanding the 585 Plus-560 Null Meter screen: This example is based on Probe 1 checking the left side and Probe 2 checking the right side of the piece.
  - \* The bar graph indicates the piece is shifted to the left of center.
  - \* The reading and arrow show the direction and amount the piece needs to be moved to gain center

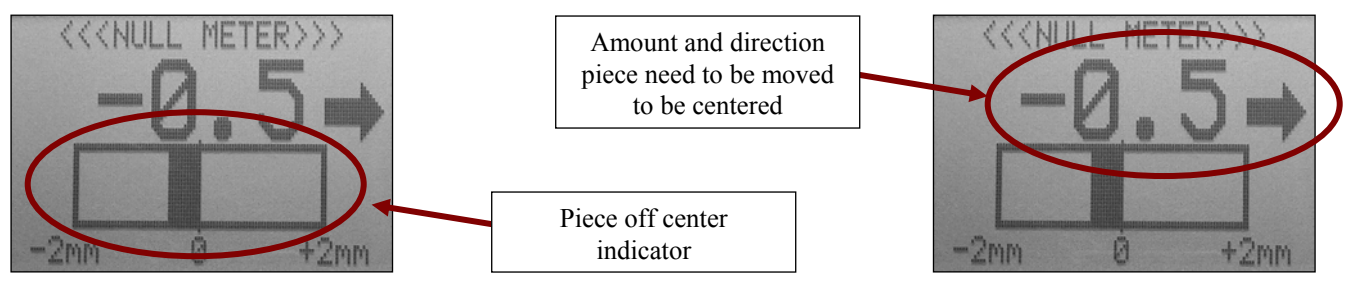

| Form: CA 044 | June 17, 2005 | R:\Quality\Calibration Instructions\CA 044 585 Plus 560 NULL METER ADDENDUM.doc | Page 13 of 13 |
|--------------|---------------|---------------------------------------------------------------------------------|---------------|
|--------------|---------------|---------------------------------------------------------------------------------|---------------|